# MyHOME

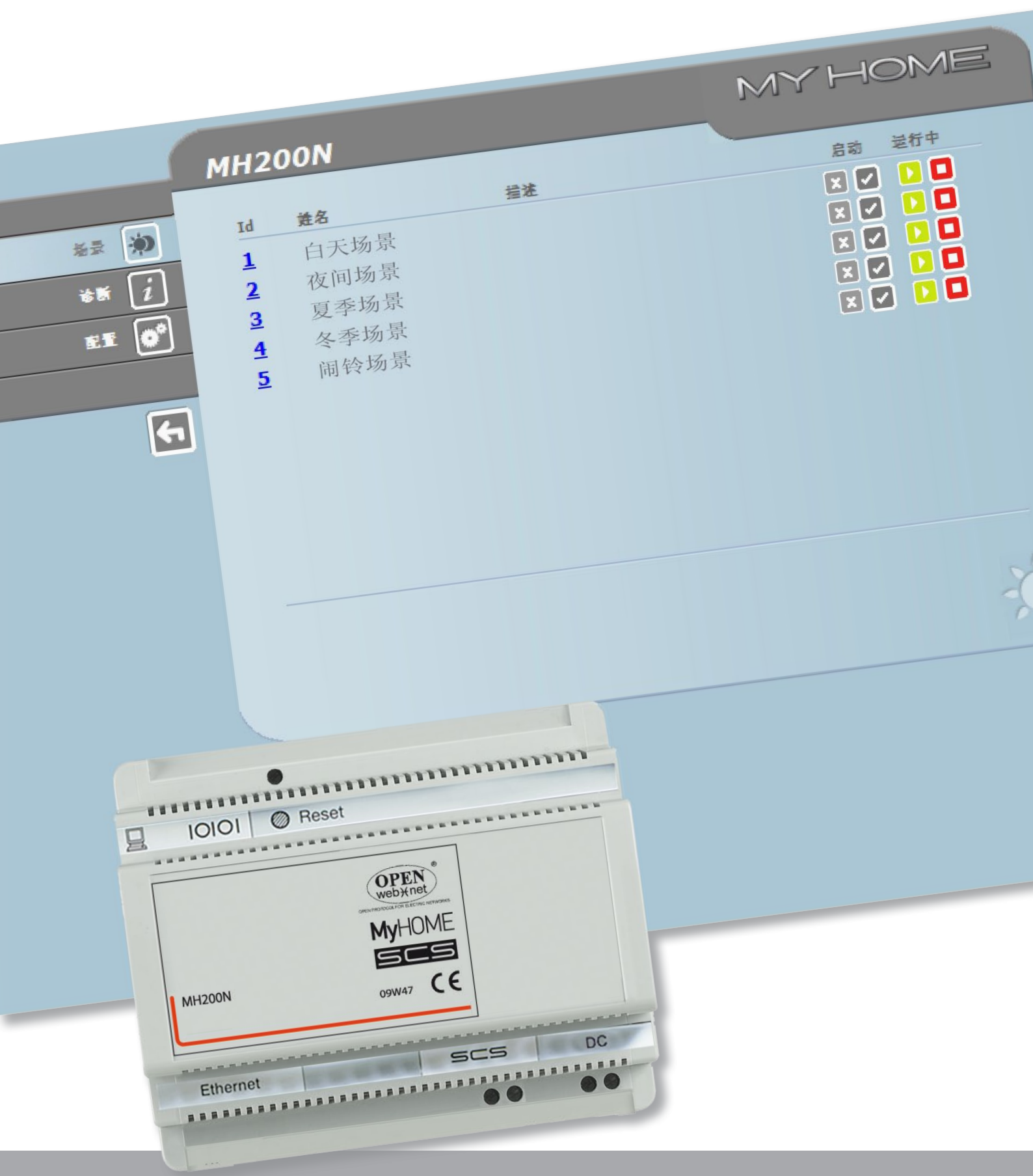

L7 legrand<sup>®</sup>

www.legrand.com

bticino

# **MH200N** 使用说明

# MyHOME

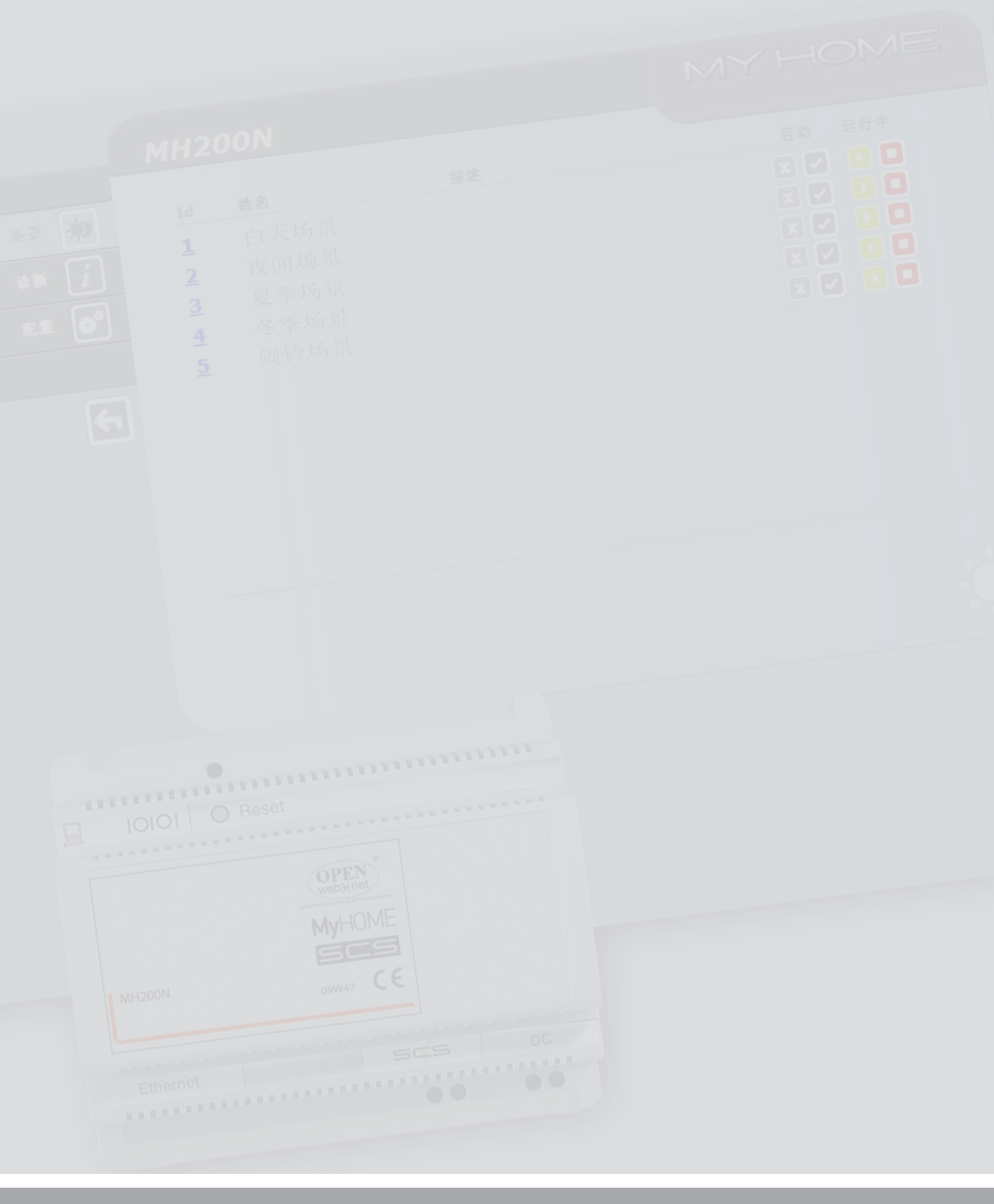

L<sup>1</sup> legrand<sup>®</sup>

### bticino

# **MH200N** 使用说明

目录

| MH200N介紹                        | 4  |
|---------------------------------|----|
| 1.個人電腦通過網頁使用MH200N              | 5  |
| 2. 基本功能                         | 7  |
| 2.1 場景                          | 7  |
| 2.2 診斷 7                        |    |
| 3. 管理員用戶保留的功能                   | 8  |
| 3.1 配置 - 設備                     | 8  |
| 3.2 配置 - 語言                     | 9  |
| 4. 問題原因和解決方法                    | 10 |
| 4.1 MH200N通過乙太網(流覽器、網路檢測等)不回應要求 | 10 |
|                                 |    |

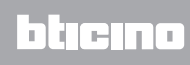

MH200N介绍

这个设备可以管理简单场景和最多300个的集成场景。场景编辑器不仅可以让系统执行用户指 令的特定动作,还可以验证执行外部事件,例如打开一扇门。在某一个特定的时间或日期执 行相联系的集成场景,可以模仿类似人在家中的情况,如人不在家的时候,在预设的时间里 自动打开卷帘窗或开灯。通过本品提供的CD光盘上的软件,可以在设备上编辑这些场景。安 装MH200N场景编辑器只需要连接电源和自动化智能家居系统(My Home)的总线。

#### MH200N可存储的场景举例说明

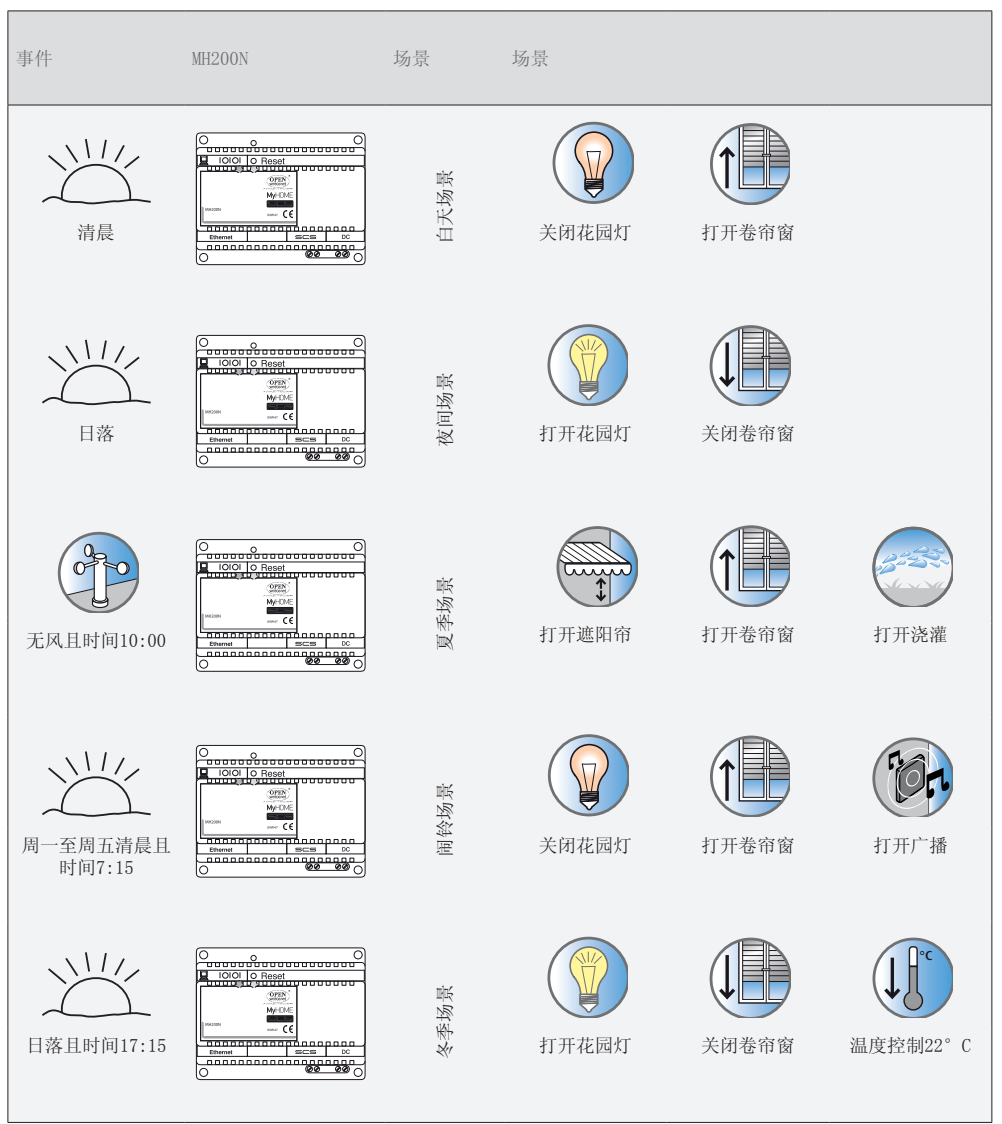

L7 legrand®

## **MH200N** 使用说明

#### 1. 个人电脑通过网页 使用MH200N

电脑与设备MH200N连接后每次只允许一个用户登录;因此多个用户不可能同时连接MH200N和设备。 这一点非常重要,它可以保证设定动作(指令)与执行动作的一致性。因此,进入设备的指令按键 需要通过"识别页面",要求登录(用户名)和密码(进入口令),这些只有用户知道。 如果识别成功,将显示所有可启用和定义功能的菜单并可以通过软件配置MH200N。

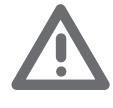

注意:如果在程式設定 階段長時間沒有進行任 何操作,用戶將返回 的識別頁面。 如果上一段的網頁操作 正在進行中,即使第二 個用戶輸入自己正確 的登錄名和密碼,也不 可能進入網頁。

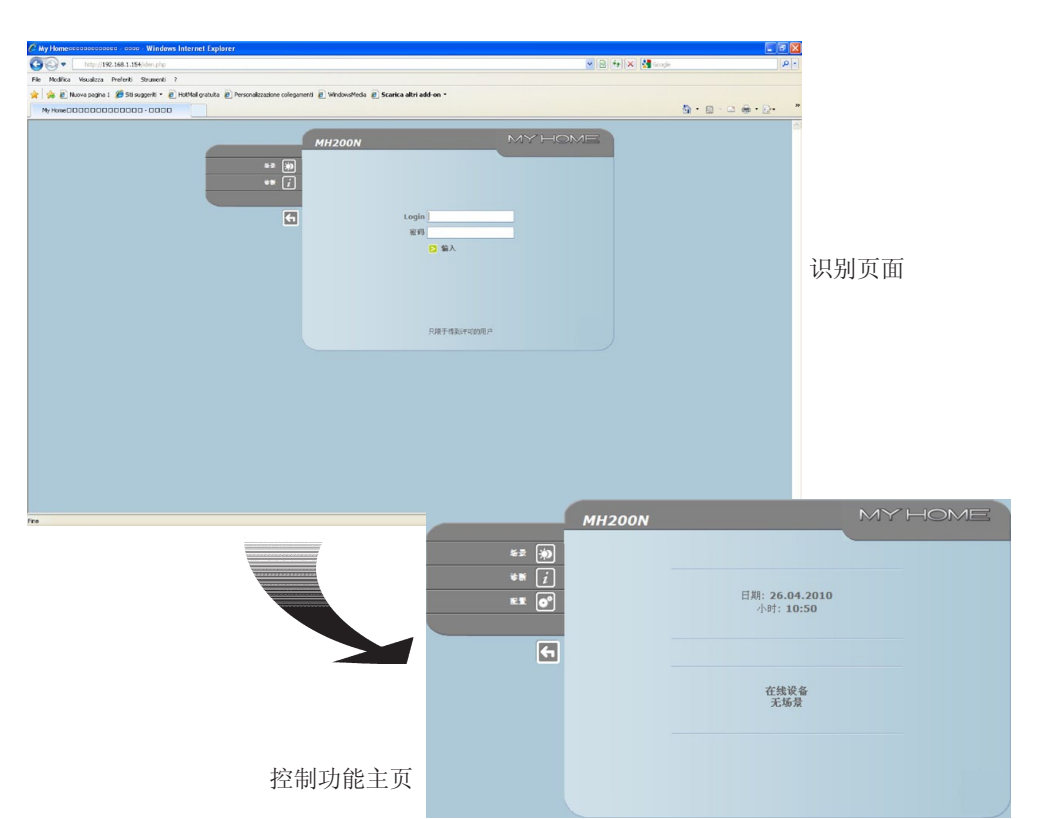

网页可以允许两种用户登录:

- •管理员用户
- 使用者用户

备注:管理员用户的登录和密码由软件确定。

管理员用户不仅可以浏览使用者用户的页面,还可以进入"配置"功能并设定MH200N的某些参数,例如: 作为使用者用户登录的用户名和密码,设置日期和时间,选择语言等。

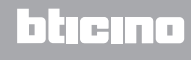

网页举例说明:

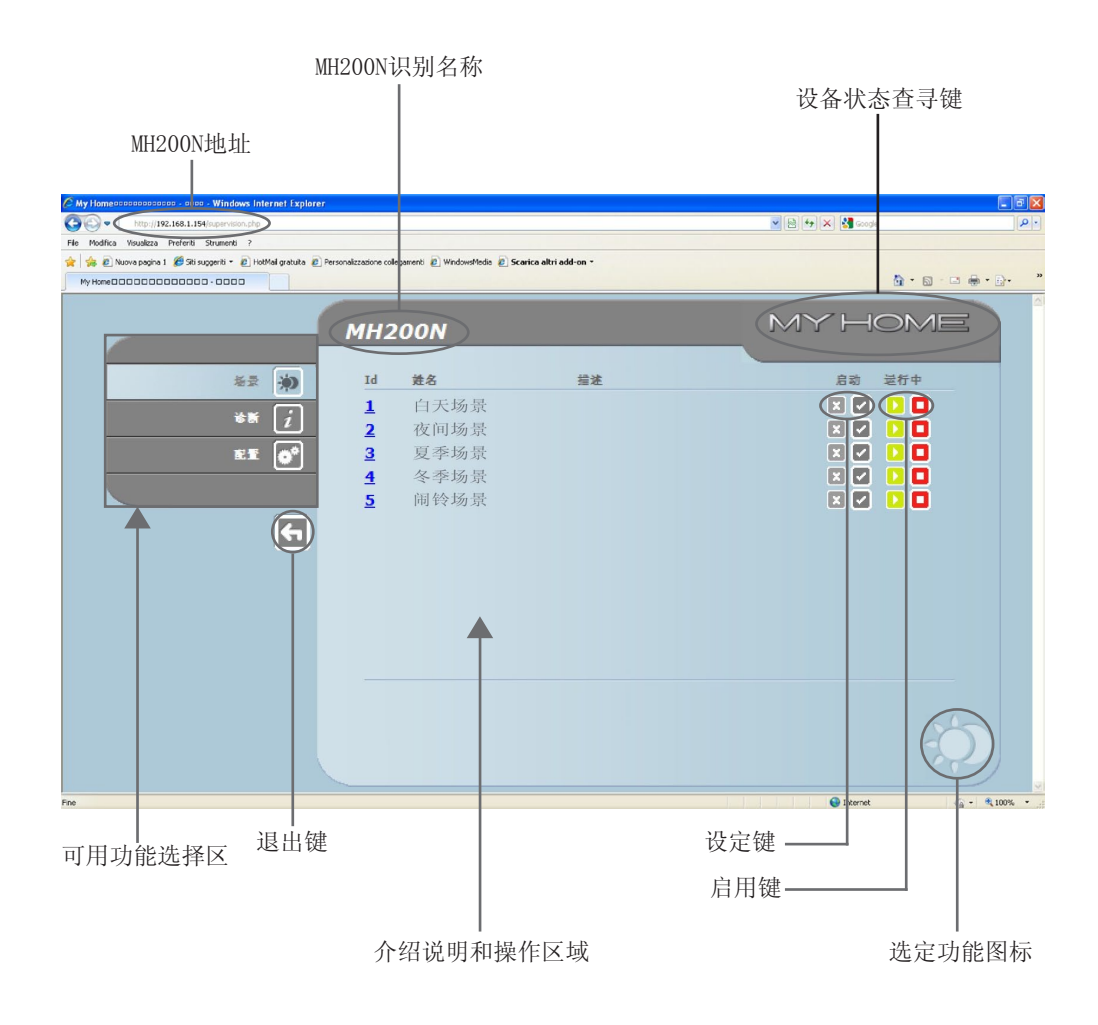

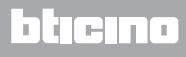

## 2. 基本功能

2.1 场景

这项功能可以通过网页显示的专门按键, 启用自动化设备场景模块中存储的场景。

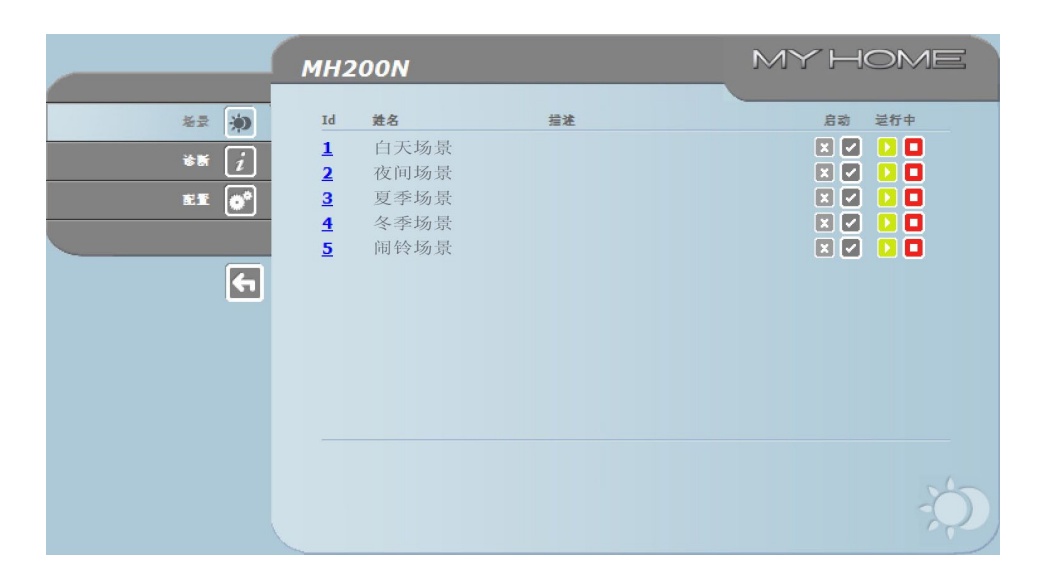

成功发送的指令将在页面中显示确 认信息:指令已发送

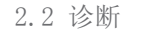

点击"诊断"可以显示包含设备参数的页面以及诊断信息(如:没有发现异常)。

|       | MH200N                                                                       | MYHOME                                                             |
|-------|------------------------------------------------------------------------------|--------------------------------------------------------------------|
| ** ** | 2.<br>短型 : LGR003565<br>法言 : 正常<br>正常進行时前 : 0 天 1 小时 0 分钟 42 5钟<br>打協時 : 不可用 | : 1.0.3<br>: 2.0.0<br>: 01.28.01<br>: 00.03.50.00.71.81<br>: 2.3.8 |
|       |                                                                              | l                                                                  |

#### 使用说明

- 3.管理员用户保留的功能
- 如果作为管理员用户进入网页,在功能栏中将显示"配置"格,配置包括以下2个页面:
- •设备
- •语言

3.1 配置 - 设备

在这个页面中,管理员用户可以配置使用者用户(进入网页)登录和密码的相关数据以及进入MH200N配置乙太网的参数。

|             | MH200N |              |     |            |         | N | 1Y HC | ME |
|-------------|--------|--------------|-----|------------|---------|---|-------|----|
| *≅ <b>)</b> |        |              |     | 设备]<br>WEB | 記<br>五入 |   |       |    |
| ** [i]      | 1      | Login: start |     |            |         |   |       |    |
| ET 6°       |        | 密码: start    |     |            |         |   |       |    |
|             |        |              |     | 以太同        | ĒĒ      |   |       |    |
|             |        | IP: 192      | 168 | 1          | 154     |   |       |    |
|             | 于      | 网拖码: 255     | 255 | 255        | 0       |   |       |    |
|             |        | 网关: 192      | 168 | 1          | 1       |   |       |    |
|             | 域名)    | 系统2 : 192    | 168 | 1          | 1       |   |       |    |
|             | 域名     | 系统1: 192     | 168 | 1          | 1       |   |       |    |
|             |        | > 确认         |     |            |         |   |       |    |
|             | 配置     |              | 日期  | /时间        |         |   | IP范   | 围  |
|             |        |              |     |            |         |   |       |    |
|             | 凝疾     |              | đi  |            |         |   |       |    |

确认输入的数据,请按\*\*键。

点击"日期/时间"进入页面配置日期、时间和时差的相关数据。 每次均需要从WEB页面设置夏令时.

|                        | MH200N |                                                                    | MYHOME |
|------------------------|--------|--------------------------------------------------------------------|--------|
| (* **<br>;<br>**<br>II |        | 日期和小时更新<br>日期: 26 - 04 - 2010<br>小时: 10 : 50<br>时逝: GMT + 1.00 h ♥ |        |
|                        | 配置     | <sup>夏</sup> 全时: <b>查 ▲</b><br>▶ œ认<br>日期/时间                       | IP范围   |
|                        | 凝疾     | đi:                                                                |        |

确认输入的数据,请按\*\*键。

| M        | H200N        |                                                                                   | IY HOME |
|----------|--------------|-----------------------------------------------------------------------------------|---------|
| *≅ ∳)    |              | IP地址无OPENWEBNET整证<br>无指定的IP范围                                                     |         |
| ** 1     |              | 新IP范围配置                                                                           |         |
|          | 3            | 3<br>3<br>2<br>4<br>1<br>1<br>1<br>1<br>1<br>1<br>1<br>1<br>1<br>1<br>1<br>1<br>1 |         |
| <b>E</b> | 配置           | 日期/时间                                                                             | IP范围    |
|          |              |                                                                                   |         |
|          |              |                                                                                   |         |
|          |              |                                                                                   |         |
|          | 2 <b>2</b> 4 | 분금                                                                                |         |

点击"IP地址范围"可以显示并输入IP地址范围,无须密码即可以连接。

3.2 配置 - 语言

在这个页面中,管理员用户可以配置MH200N网页显示的语言。

|                          | MH200N    |      | MYHOME    |
|--------------------------|-----------|------|-----------|
| r<br>发录 讷                |           | 着言   |           |
| ** i                     | O English |      | العربية 🔿 |
| EĨ <b>Q</b> <sup>¢</sup> | ④ 简体中文    |      | ○ 篮体中文    |
|                          |           | ▶ 确认 |           |
| <del>•</del>             |           |      |           |
|                          |           |      |           |
|                          |           |      |           |
|                          |           |      |           |
|                          |           |      |           |
|                          |           |      | 511-20-   |
|                          | 24        | 철금   |           |

默认设置的语言为意大利语,但也有所有主要欧洲国家的语言。 选择需要的语言并确认后,网页将显示新设置的语言。如果系统正在执行其它操作,将显示 请等候的信息。

- 4. 问题原因和解决 方法 步连接电源后,系统LED灯亮起然后熄灭,再次亮起说明网络服务器正常运行。如果没有以上过程,请联系技术服务。
  - 4.1 MH200N通过乙太网(浏览器、网络检测等)不响应要求
  - •请检查电源线是否连接。
  - •请检查可视门禁设备是否连接电源和工作正常。
  - •请检查电脑的乙太网数据线(用于与MH200N通信)和MH200N数据线是否正确连接到RJ45端口。
  - •请检查连接MH200N所使用的电脑和MH200N是否配置正确(尤其是检查电脑是否有主动网络接口,电脑的IP地址和子网掩码是否与设备的地址和子网掩码匹配)。
  - •另外,请检查电脑和MH200N的IP地址是否已经被局域网中的其它设备使用。

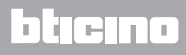

使用说明

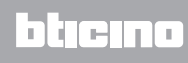

BTicino SpA Via Messina, 38 20154 Milano - Italy www.bticino.com